# VOUS VOULEZ PARTICIPER AU PROGRAMME « GARDEZ LA FORME AVEC LE PRIF » POUR SUIVRE LA SEANCE EN DIRECT

## **ETAPE 1 : INSCRIPTION**

- 1) Se rendre sur la page internet : <u>www.happyvisio.fr</u>
- 2) Cliquez sur « s'inscrire / se connecter » ou directement sur « s'inscrire » en haut à droite de l'écran

| € → C ①                                                                                                    | Non sécurisé   happyvisio.com |                                                                                                    | x 😪 🙆 🗉 🕑 :            |
|----------------------------------------------------------------------------------------------------|-------------------------------|----------------------------------------------------------------------------------------------------|------------------------|
|                                                                                                    | Conseils pou                  |                                                                                                    | SINSCRIRE SE CONNECTER |
|                                                                                                    | DEC                           | Happy Visio                                                                                                    | LISÉS                  |
| daren ( 1990-1997) il. Salara data<br>Alexandro ( 1990-1997) il. Salara data<br>Alexandro ( 1990-1997) il. Salara data                                                                                                    |                               | Bienvenue                                                                                                    |                        |
| Manager Marine - Constantion<br>from House Researching<br>Constantion - The Schwarz of Schwarz<br>And Marine Schwarz, Schwarz of Schwarz<br>Schwarz Marine Schwarz<br>Schwarz of Schwarz<br>Schwarz of Schwarz<br>Schwarz of Schwarz<br>Schwarz<br>Schwar |                               | HappyVisio est un site de conférences et d'ateliers en ligne.<br>Pour accéder à un contenu personnalisé et pour participer aux activités,<br>il est nécessaire de s'inscrire et/ou de se connecter. |                        |
|                                                                                                    |                               | S'INSCRIRE / SE CONNECTER POURQUOI S'INSCRIRE ?                                                                                                    |                        |
|                                                                                                    |                               |                                                                                                    | 2                      |
| multip.com/#                                                                                                    | E                             | JE VEUX DECOUVRIR LE SITE SANS M'INSCRIRE                                                                                                    | actif                  |
| ppyvisio.com/#                                                                                                    |                               |                                                                                                    |                        |
|                                                                                                    | Cli                           | quez là                                                                                                    |                        |

|                                |                                  | ×       |
|--------------------------------|----------------------------------|---------|
| S'inscrire                     | Se connecter                     |         |
| Connectez-vous afin de partici | per aux ateliers et conférences. |         |
| Adresse email                  |                                  | Cliquez |
| Mot de passe                   |                                  | va alor |
|                                | Mot de passe oublié ?            | deveni  |
|                                |                                  |         |

4) Vous arrivez sur cette page. Remplissez les champs avec quelques précisions (sous la photo)

|                                                                                                    | S'inscrire                                                               |                                                                     | Se connecter                                                                                                    |
|----------------------------------------------------------------------------------------------------|--------------------------------------------------------------------------|---------------------------------------------------------------------|----------------------------------------------------------------------------------------------------|
| Inscrivez-vous afin de de participer aux ateliers et conférences.<br>Les données obligatoires sont indiquées par un astérisque *. |                                                                          | iper aux ateliers et conférences.<br>indiquées par un astérisque *. |                                                                                                    |
| Civilité *                                                                                                    |                                                                          |                                                                     | v                                                                                                    |
| Nom *                                                                                                    |                                                                          |                                                                     | Prénom *                                                                                                    |
| Votre Nom e<br>d'interaction<br>rubrique Mor                                                                                      | t Prénom pourront ap<br>s publics. Si vous le so<br>n Espace/Mes informa | paraitre penc<br>puhaitez, vou<br>ations persor                     | lant les conférences si vous utilisez les outils<br>ls pourrez définir un pseudonyme dans la<br>nnelles, accessible après l'inscription. |
| Année de                                                                                                    | naissance *                                                              | ٣                                                                   | Code postal *                                                                                                    |

**Le téléphone** : vous n'êtes pas obligé de le renseigner. Cependant il servira à Happy Visio de vous appeler si vous avez un problème de connexion à la vidéo en direct, ou si vous rencontrez un souci avec le son.

Adresse mail : vous indiquez votre mail

**Mot de passe** : vous indiquez le mot de passe que vous voulez. Lorsque vous vous connecterez pour assister à une vidéo en direct ou en replay, vous devrez renseigner votre mail et ce mot de passe. <u>Notez-le</u> bien quelque part !

### Code partenaire : il faut noter, en majuscule : ENSEMBLE

| ۲)                              |                                          |                                                                                                    |
|---------------------------------|------------------------------------------|----------------------------------------------------------------------------------------------------|
| rer<br>« J<br>les<br>géι<br>d'ι | renseigné, <b>cochez</b>                 | primadal@gmail.com                                                                                               |
|                                 | « J'ai lu et j'accepte<br>les conditions |                                                                                                    |
|                                 | générales<br>d'utilisation » puis        |                                                                                                    |
|                                 | <b>cliquez</b> sur<br>« Finalisez        | Si vous disposez d'un "code partenaire", renseignez le ci dessous. Il pourra vous donner accès                   |
| l'inso                          | l'inscription ».                         | à des activités réservées pour vous et par votre partenaire (entreprise, mairie, mutuelle, caisse de retraite) : |
|                                 |                                          | ENSEMBLE                                                                                                    |
|                                 |                                          | J'ai lu et j'accepte les conditions générales d'utilisation *                                                    |
|                                 | Cliquez là                               |                                                                                                    |
|                                 | Puis là                                  | FINALISER L'INSCRIPTION                                                                                          |

# ETAPE 2 : CONNECTION ET INSCRIPTION EN AVANCE A LA SEANCE DE GYM

- 1) Se rendre sur la page internet : <u>www.happyvisio.fr</u>
- 2) Cliquez sur « s'inscrire / se connecter » ou directement sur « se connecter » en haut à droite de l'écran

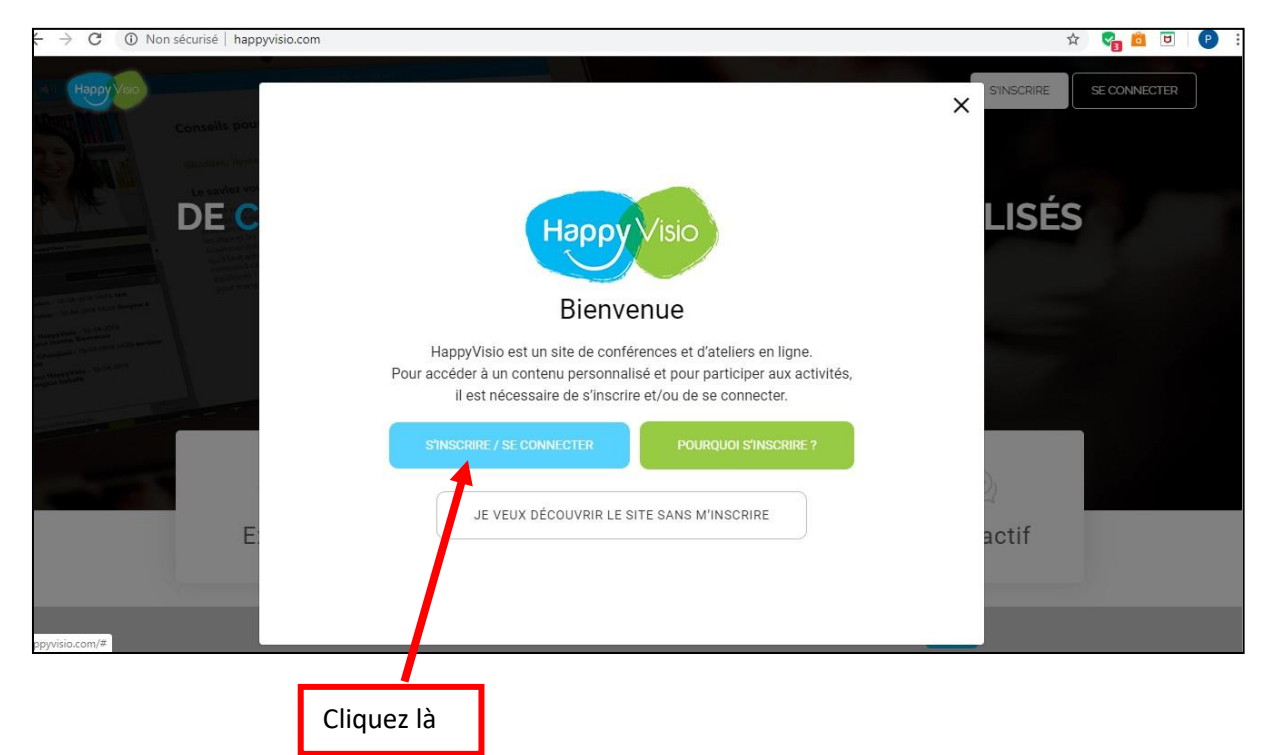

| S'inscrire                 | Se connecter                         |                                 |
|----------------------------|--------------------------------------|---------------------------------|
| Connectez-vous afin de par | ticiper aux ateliers et conférences. | Noter<br>l'adresse<br>mail et l |
| Adresse email              |                                      | mail et i<br>mot de             |
| Mot de passe               |                                      | passe qu                        |
|                            |                                      | vous ave<br>utilisé p           |
|                            |                                      |                                 |

#### 4) Vous arrivez sur cette page :

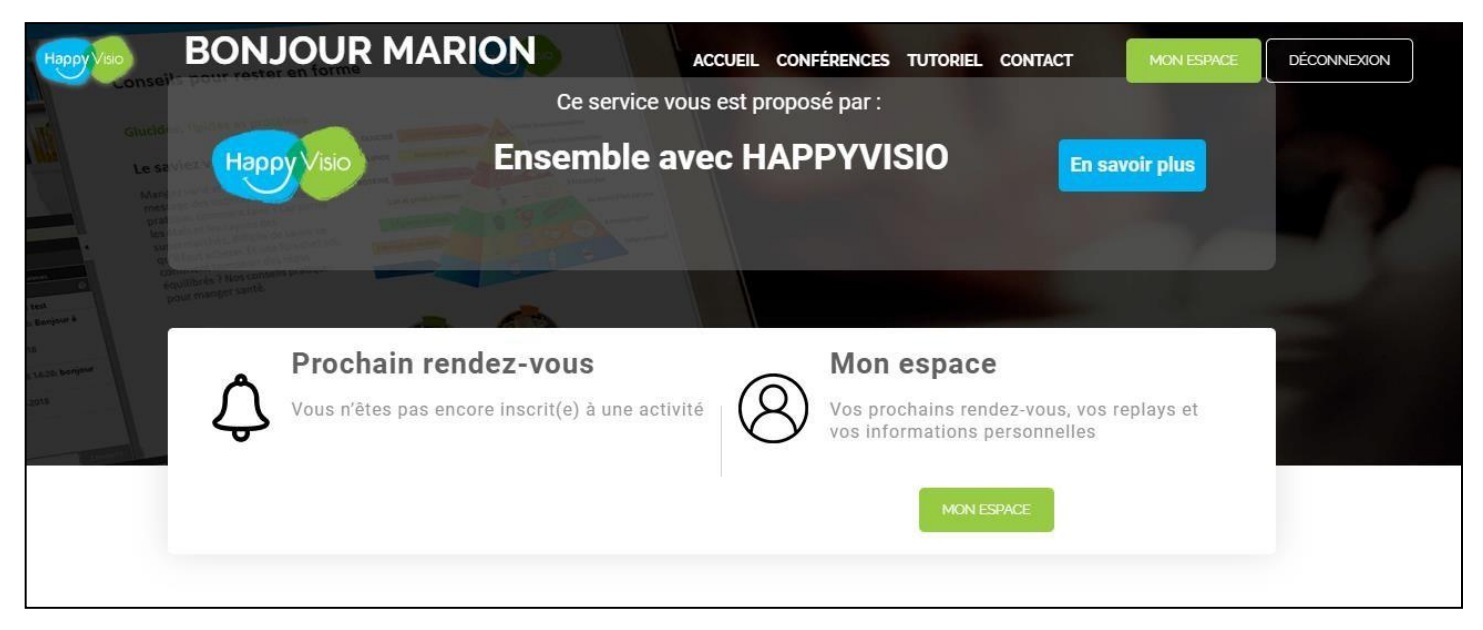

### Déroulez la page avec votre souris pour accéder, plus bas, à la liste des conférences et vidéos.

Vous allez avoir ceci à l'écran :

| Нарру Изю | ACCUEIL CONFÉRENCES TUTORIEL CONTACT                                                                                                    |
|-----------|----------------------------------------------------------------------------------------------------|
|           | <section-header></section-header>                                                                                                    |
|           | Ies CD. L'heure est au numérique :<br>faites de votre ordinateur ou de votre<br>téléphone un jukebox!<br>Nos séances de gym en direct seront celles-ci :<br>« Gardez la forme avec le PRIF »<br>Cliquez pour vous y inscrire ! |

5) Cette page va alors s'afficher :

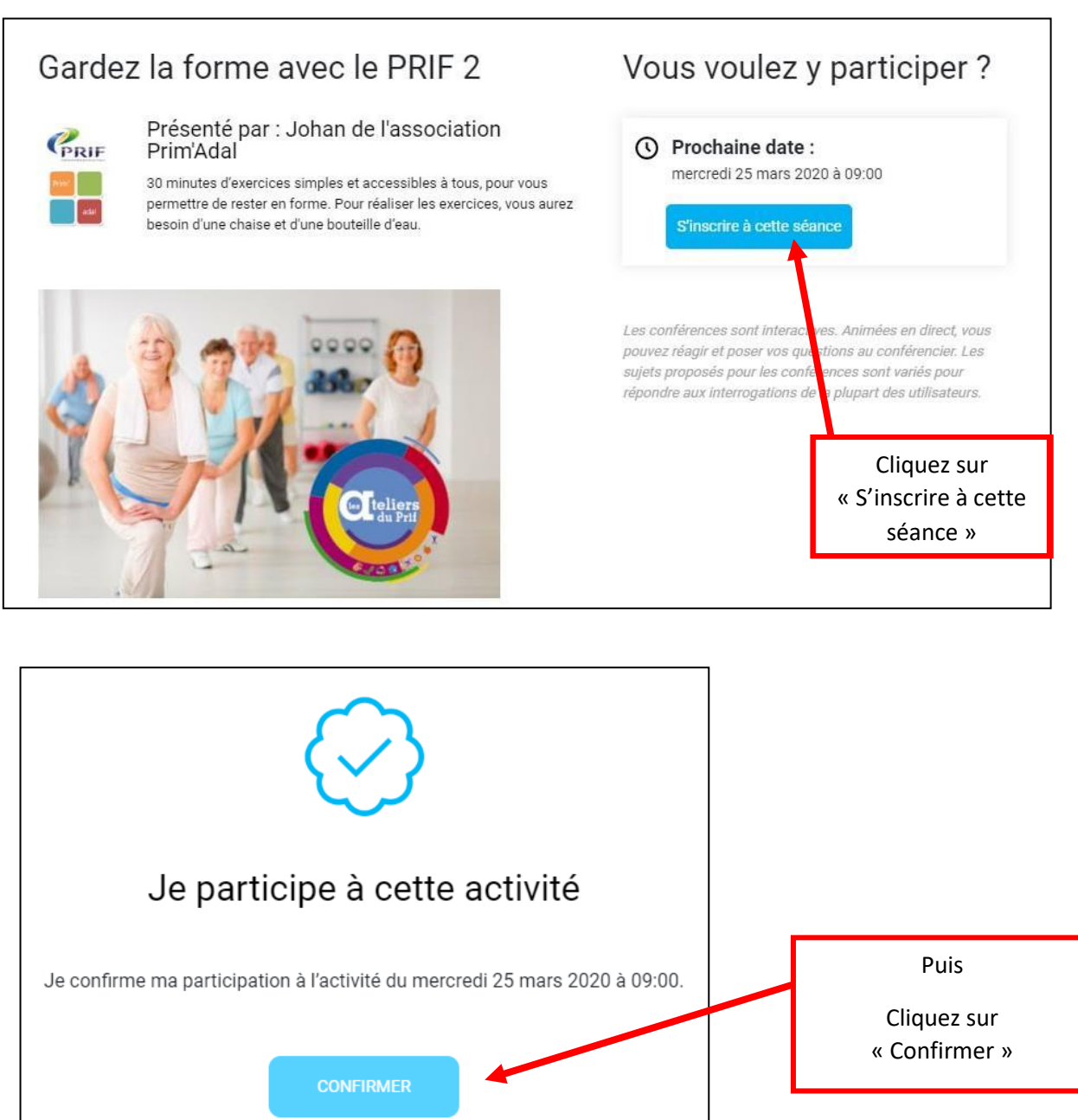

Bravo, vous êtes inscrit(e)s pour cette séance !

Cette procédure sera à faire pour chaque vidéo en ligne.

Une fois inscrit(e) au cours, vous recevrez un email de rappel 24 heures et 1h avant. Trente minutes avant le début de la séance, vous pouvez rejoindre la salle virtuelle.

Pour savoir comment rejoindre la salle virtuelle, allez voir le document « Voir la vidéo en direct ».

# **ETAPE 3 : VOIR LA SEANCE EN DIRECT**

- 1) Se rendre sur la page internet : <u>www.happyvisio.fr</u>
- 2) Cliquez sur « s'inscrire / se connecter » ou directement sur « se connecter » en haut à droite de l'écran

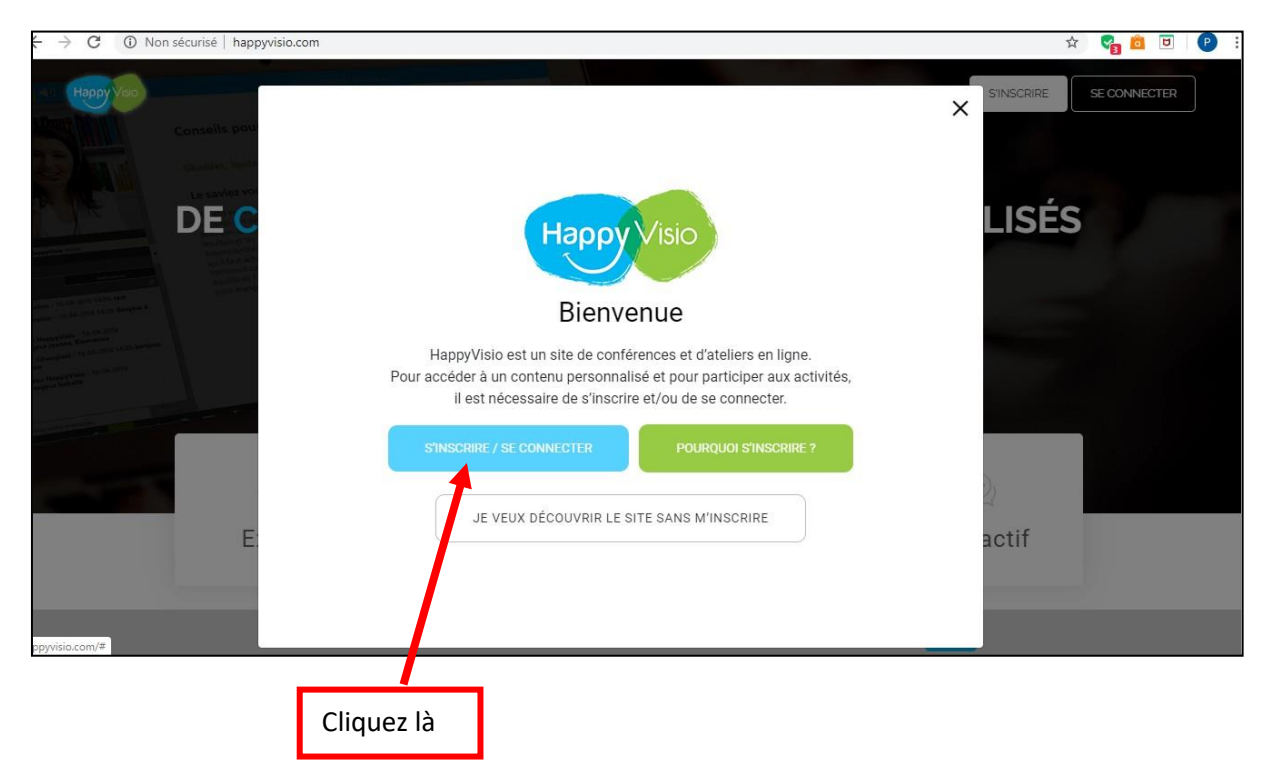

| S'inscrire                                      | × Se connecter                    | Noter<br>l'adresse                             |
|-------------------------------------------------|-----------------------------------|------------------------------------------------|
| Connectez-vous afin de partici<br>Adresse email | iper aux ateliers et conférences. | mail et le<br>mot de<br>passe que<br>vous avez |
| Mot de passe                                    |                                   | utilisé pou<br>vous<br>inscrire.               |
|                                                 | Mot de passe oublié ?             |                                                |

4) Vous arrivez sur cette page :

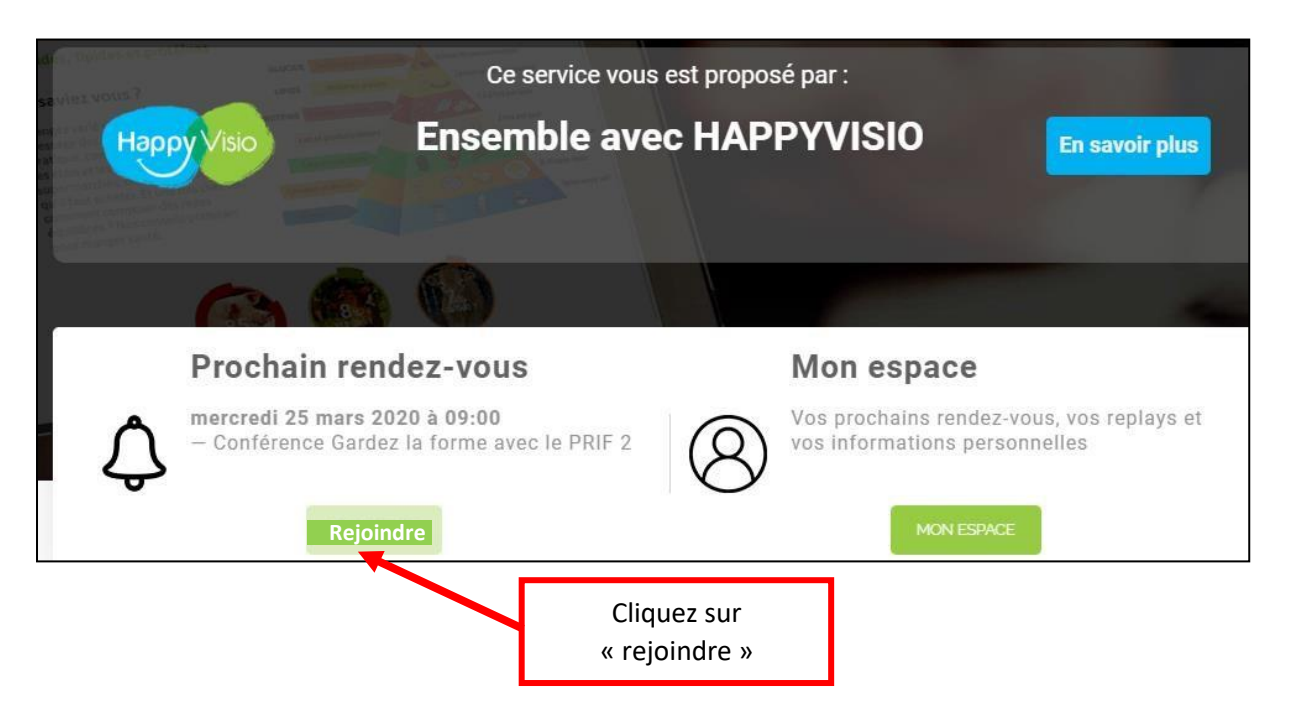

5) Une nouvelle fenêtre va s'afficher :

| Accéder à l'application     Accéder à l'application     Accéder à l'applicatio |                                                                         |
|----------------------------------------------------------------------------------------------------|-------------------------------------------------------------------------|
| Sélectionnez la façon dont vous souhaitez accéder à l'application.                                                                                                    |                                                                         |
| Télécharger et lancer l'application<br>Recommandé si vous n'avez pas l'application ou que vous n'êtes pas certain                                                                                                    | Si vous n'avez encore<br>jamais téléchargé<br>l'application, cliquez là |
|                                                                                                    | Si vous avez déjà téléchargé                                            |
| J'ai déjà l'application<br>Recommandé si vous êtes certain d'avoir installé l'application                                                                                                    | l'application, cliquez là.                                              |
| ou                                                                                                    |                                                                         |
| ♣ <u>Application à usage unique</u><br>▶ <u>Version web (nécessite Flash)</u>                                                                                                    |                                                                         |
| Mémoriser ma préférence (modifiable dans votre profil)                                                                                                    |                                                                         |

Lorsque le téléchargement est terminé, une fenêtre nommée « VIA » va s'afficher.

### 6) Cliquez sur « Connecter à mon compte »

Cette fenêtre va s'afficher :

| Connexion à votre compte                                |          |                                                                                            |
|---------------------------------------------------------|----------|--------------------------------------------------------------------------------------------|
| https://happyvisio.classilio.com/<br>primadal@gmail.com | Ec<br>de | rivez votre mail et mot<br>passe pour Happy Visio.                                         |
| ★********** ✓ Retenir mes informations d'accès          | e compte | Cochez cette case pour<br>Viter de réécrire à chaque<br>fois votre mel et mot de<br>passe. |
| Annuler Connexion                                       |          |                                                                                            |

7) L'application va s'ouvrir toute seule et vous serez dans la « salle virtuelle » - où vous pourrez assister, en direct, à la séance de gym !

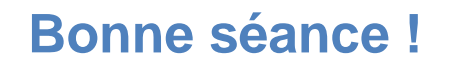

# VOUS N'AVEZ PU VOIR LA VIDEO EN DIRECT ? RETROUVEZ-LA EN « REPLAY » DANS VOTRE ESPACE PERSONNEL.

## **ETAPE 2 : VOIR UNE VIDEO EN REPLAY**

Pour voir une vidéo en replay, il faut nécessairement que vous vous y soyez inscrits à l'avance.

- 1) Se rendre sur la page internet : <u>www.happyvisio.fr</u>
- 2) Cliquez sur « s'inscrire / se connecter » ou directement sur « se connecter » en haut à droite de l'écran

| ← → C ③ Non sécurisé   happyvisio.com                                                                                                    |                                                                                                    | 🖈 😪 🙋 🕑 : |
|----------------------------------------------------------------------------------------------------|----------------------------------------------------------------------------------------------------|-----------|
| Conseils pour                                                                                                    |                                                                                                    |           |
| DEC                                                                                                    | Happy Visio                                                                                                    | LISÉS     |
| Adams 1 of 45 million for the second second se | Bienvenue                                                                                                    |           |
|                                                                                                    | HappyVisio est un site de conférences et d'ateliers en ligne.<br>Pour accéder à un contenu personnalisé et pour participer aux activités,<br>il est nécessaire de s'inscrire et/ou de se connecter. |           |
|                                                                                                    | S'INSCRIRE / SE CONNECTER POURQUOI S'INSCRIRE ?                                                                                                    |           |
| E                                                                                                    | JE VEUX DÉCOUVRIR LE SITE SANS M'INSCRIRE                                                                                                    | actif     |
| spyvisio.com/#                                                                                                    |                                                                                                    |           |
|                                                                                                    |                                                                                                    |           |
| C                                                                                                    | liquez là                                                                                                    |           |

| S'inscrire                    | Se connecter                      | Noter                |
|-------------------------------|-----------------------------------|----------------------|
| Connectez-vous afin de partic | iper aux ateliers et conférences. | mail et le<br>mot de |
| Adresse email                 |                                   | passe qu             |
| Mot de passe                  |                                   | utilisé po           |
|                               | Mot de passe oublié ?             | vous<br>inscrire.    |

### 4) Vous arrivez sur cette page :

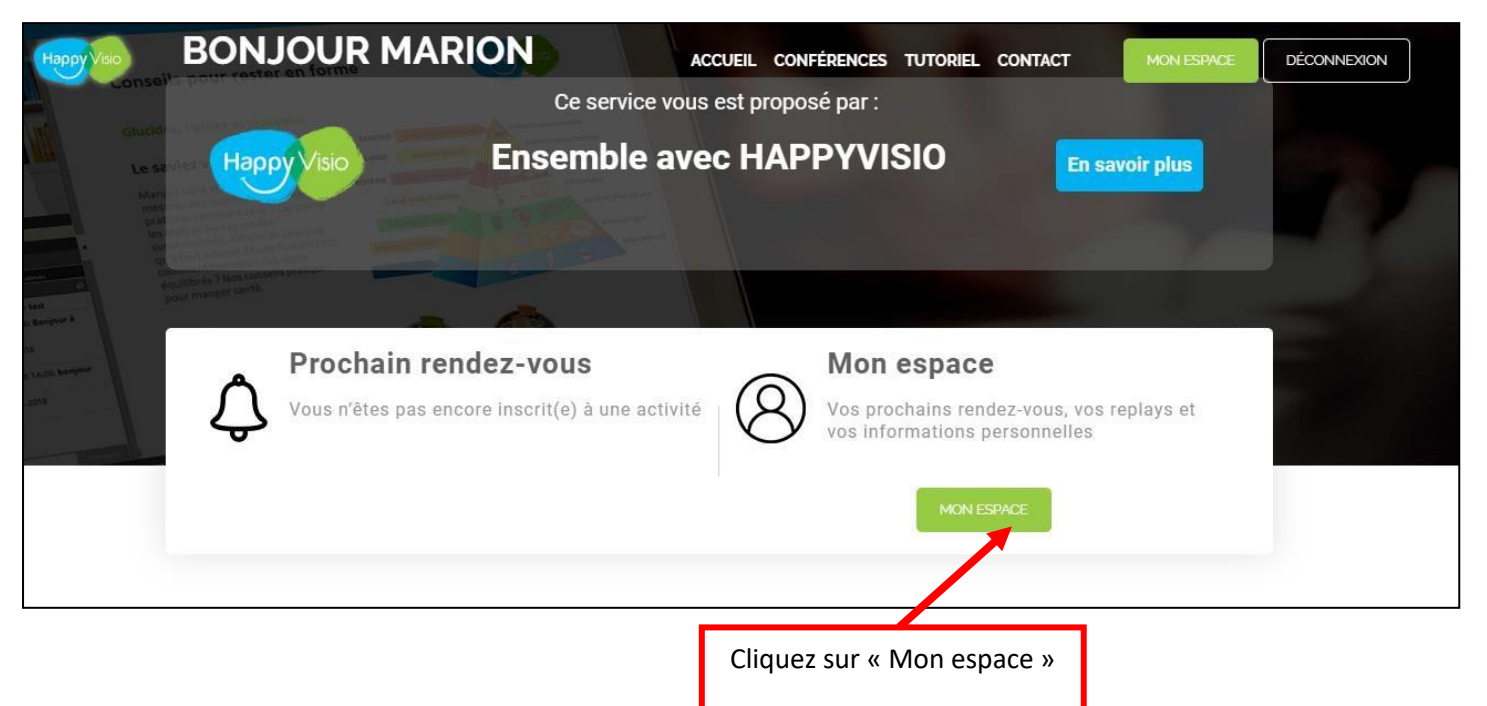

5) Cette page va alors s'afficher :

| ACCUEIL CONFÉRENCES TUTORIE                  | L CONTACT MON ESPACE   | DÉCONNEXION |
|----------------------------------------------|------------------------|-------------|
| Revoir et approfondir                        |                        |             |
|                                              |                        |             |
| LUNDI 23 MARS 2020 À 09:00                   | Cliquez sur « REPLAY » |             |
| Conférence - Gardez la forme<br>avec le PRIF |                        |             |
| REPLAY DOCUMENTS                             |                        |             |

6) Une nouvelle page va s'afficher :

| Accéder à l'application                                                                                                    |                                                                         |
|----------------------------------------------------------------------------------------------------|-------------------------------------------------------------------------|
| Sélectionnez la façon dont vous souhaitez accéder à l'application.                                                                                    |                                                                         |
| Télécharger et lancer l'application<br>Recommandé si vous n'avez pas l'application ou que vous n'êtes pas certain                                     | Si vous n'avez encore<br>jamais téléchargé<br>l'application, cliquez là |
| J'ai déjà l'application<br>Recommandé si vous êtes certain d'avoir installé l'application                                                             | Si vous avez déjà téléchargé<br>l'application, cliquez là.              |
| ou            Application à usage unique             Version web (nécessite Flash)             Mémoriser ma préférence (modifiable dans votre profil) |                                                                         |

Lorsque le téléchargement est terminé, une fenêtre nommée « VIA » va s'afficher.

### Cliquez sur « Connecter à mon compte »

Cette fenêtre va s'afficher :

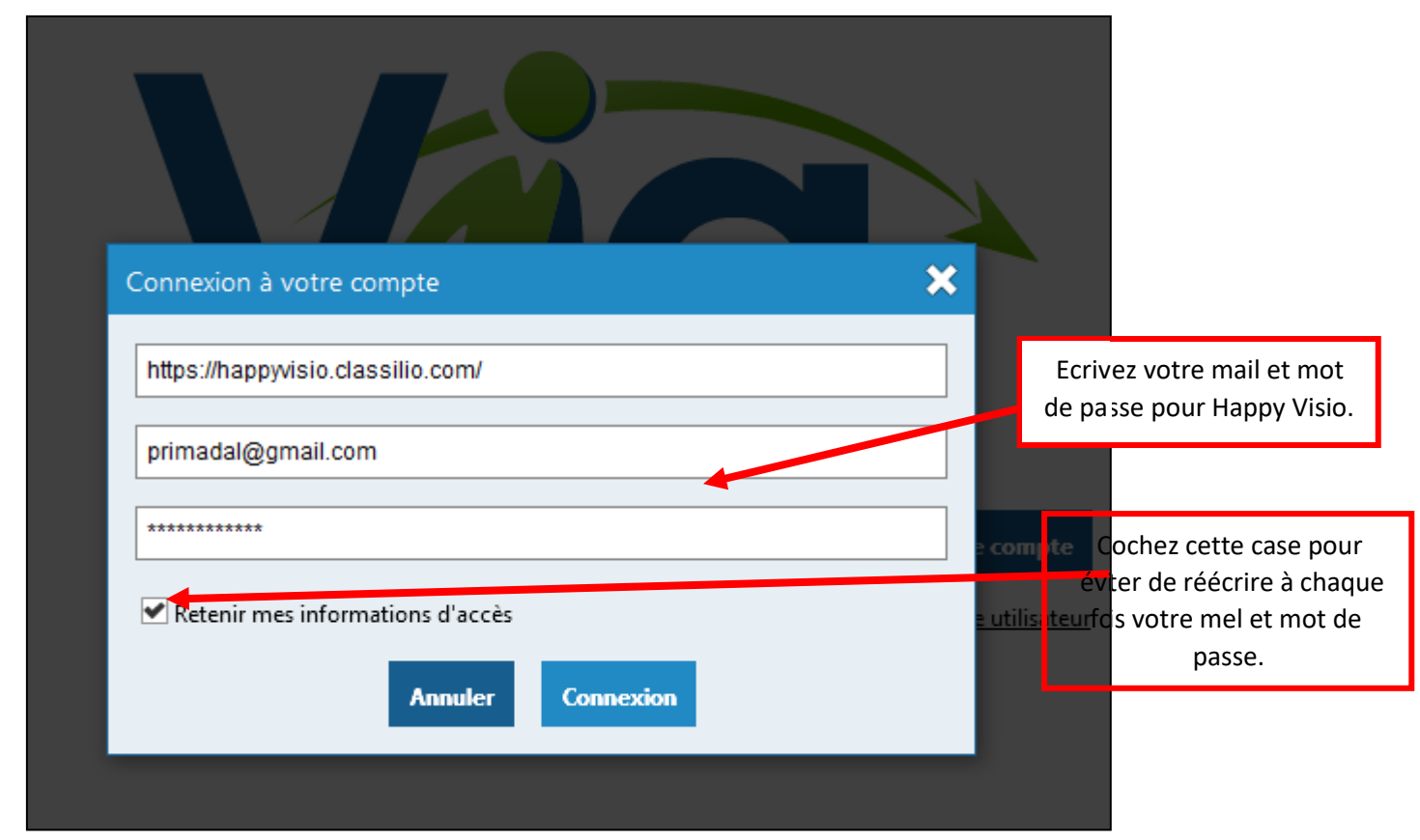

#### 7) Vous arrivez ici :

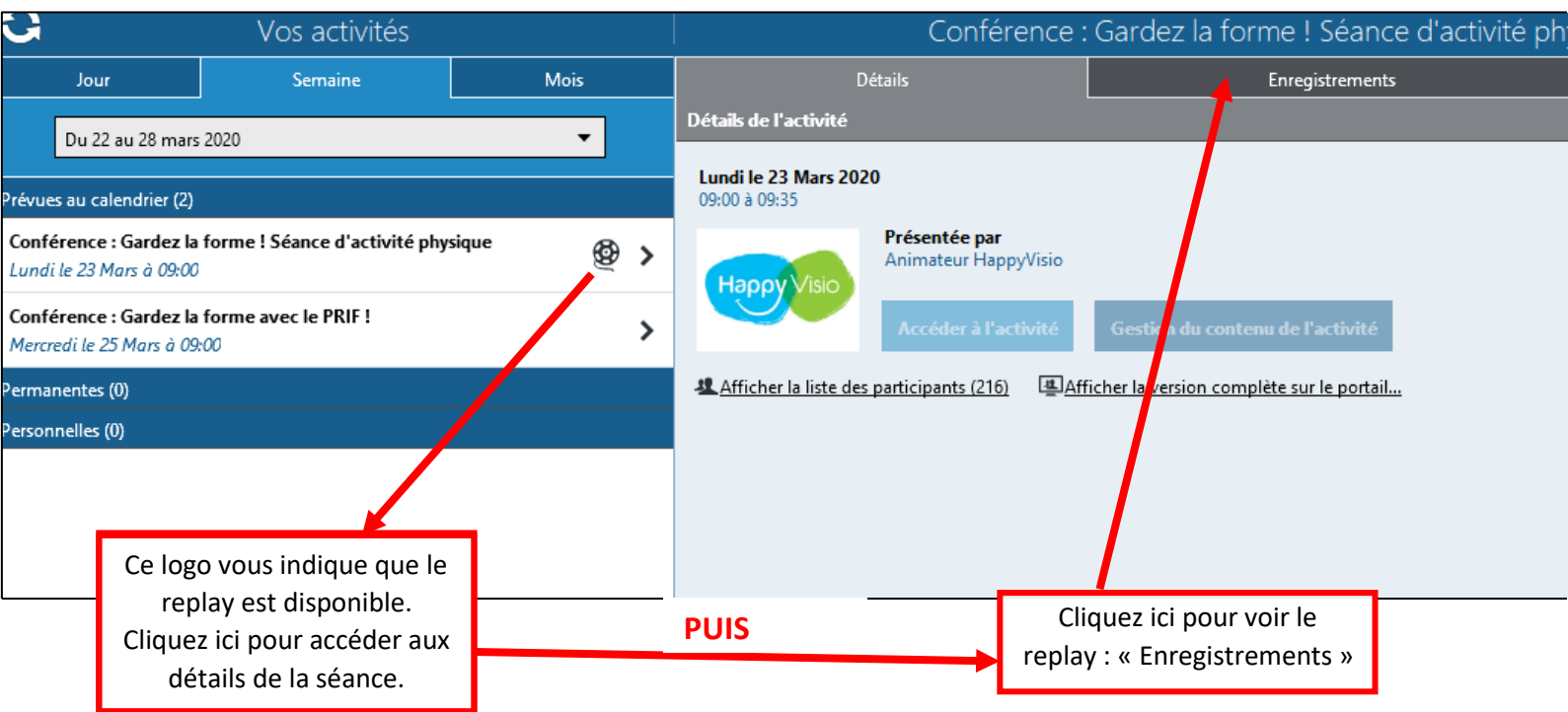

8) A l'écran s'affiche ceci :

| Conférence : Gardez la forme ! Séance d'activité physique 🧮 🗭 🕩                                                           |                 |                   |
|----------------------------------------------------------------------------------------------------|-----------------|-------------------|
| Détails                                                                                                    | Enregistrements | Participants      |
| Liste des enregistrements                                                                                                 |                 |                   |
| Replay Séance 1 - Gardez la forme avec le PRIF - Johan - lundi 23 mars 20<br>Enregistré le 23 Mars 2020 - Durée: 00:23:07 |                 |                   |
|                                                                                                    | Cliquez         | sur « Visionner » |

Puis cliquez enfin sur « Démarrer la vidéo ».

Ensuite, plus besoin de toucher à rien, la vidéo se mettre toute seule sur pleine écran après quelques instants !!

Bonne séance !